Tripura Public Service Commission

# **User Manual** For **One Time Registration** & **Online Application System**

# Index

| Sr No | Title                                                     |
|-------|-----------------------------------------------------------|
| 1     | User Checklist                                            |
| 2     | Application Process Flow                                  |
| 3     | New User Registration/Create User Account (1st time User) |
| 4     | Profile Creation (One Time Activity)                      |
| 5     | Application Submission                                    |
| 6     | Un editable fields                                        |

# Checklist

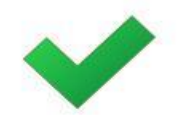

## User Checklist

Below is the list of document that candidate should keep ready while using UKPSC - Online Application System first time.

#### • Mobile Number:

Valid mobile no is required for registration of user in the system

• Email ID:

Valid Email ID is required for registration of user in the system.

#### • Documents: (Photograph & Signature)

Scanned copy of photograph in JPEG/JPG format 20KB to 50KB. Scanned copy of signature in JPEG/JPG format 20KB to 50KB.

# **Application Process Flow**

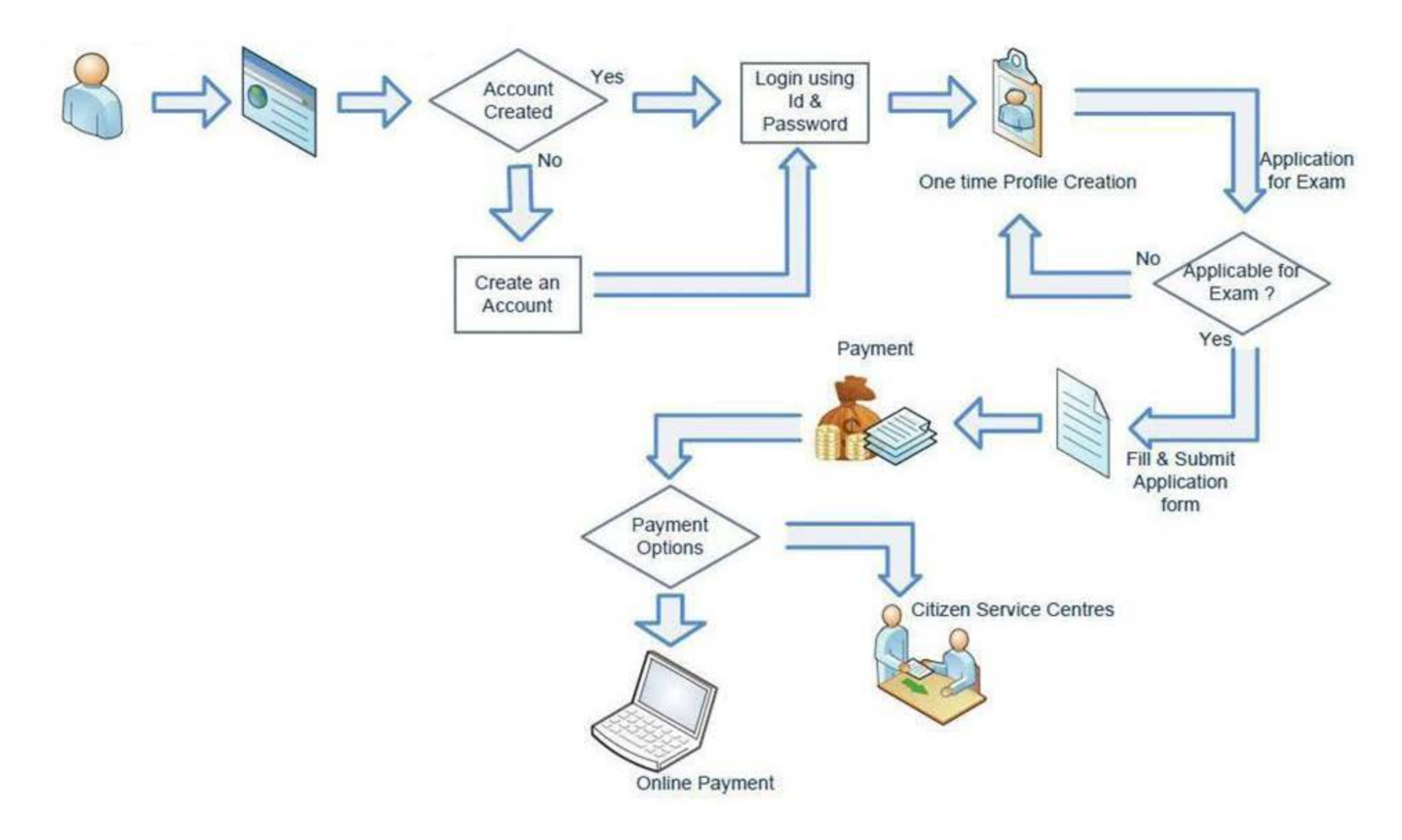

# **Steps: Application Process**

1. New User Registration / Create User Account (1<sup>st</sup> Time User)

2. Profile Creation (One Time Activity)

3. How to Apply?.. Application Submission

4. Fee Payment

# 1. New User Registration/Create User Account (1stTime)

- Open Internet Browser (Google Chrome / Mozilla Firefox / Internet Explorer version 9 or higher)
- Go to address bar and type the URL: www.tpsconline.in and press Enter to open Online Application System.

| ← → C A Not se                                                                                                    | e.in/Public/Index?rnd | =55579103            |            |                       |                 |                  |                                                               |                     | Q 🕁                  | <b>e</b> :                             |
|----------------------------------------------------------------------------------------------------|-----------------------|----------------------|------------|-----------------------|-----------------|------------------|---------------------------------------------------------------|---------------------|----------------------|----------------------------------------|
|                                                                                                    |                       |                      |            |                       | Home   A++ A+ A | A. A             | ΑΑ                                                            | Your Machir         | ne IP Address IP1:12 | .5.99.39.37                            |
| सत्यमेव जयते                                                                                                    | Tripura               | Online A             | Service (  | Commission<br>tal     |                 |                  |                                                               |                     |                      |                                        |
| Guidelines for Candidates                                                                                                    | What's New            |                      |            |                       |                 | Log              | jin                                                           |                     |                      |                                        |
| 1How to apply online         2Popup Blocker Guidance         3Forgot Password?         4Cropping Photo and Signature <b>Help Line</b> This help desk is only for queries related to Portal.<br>0381-2325811         secretary.tpsc@gmail.com | L 1: No latest news   |                      |            |                       |                 | User I           | Name<br>vord<br><b>F88</b><br>the text as in<br>jot Password/ | Login<br>Username ? |                      | ······································ |
| 2                                                                                                    |                       |                      |            |                       | -               |                  | New User?                                                     | Register He         | ere                  |                                        |
| india.gov.in                                                                                                    | Recruitment Type      | Advertisement<br>No. | Department | Name/Category of Post | Apph<br>Date    | y Start Da<br>Cl | ate Of<br>losing                                              | Total No.Of<br>Post | Status               |                                        |

# 1. New User Registration/Create User Account

### 1. New User Registration/Create User Account (1<sup>st</sup>Time)....Continued

• Click on New User Registration button as highlighted below.

| C A Not se                                                                                                    | ne.in/Public/Index?rn | d=55579103                      |            |                       |                 |                                      |                                             | Q 🕁                   | Θ:        |
|----------------------------------------------------------------------------------------------------|-----------------------|---------------------------------|------------|-----------------------|-----------------|--------------------------------------|---------------------------------------------|-----------------------|-----------|
|                                                                                                    |                       |                                 |            | На                    | ome   A++ A A   | A A A                                | Your Machi                                  | ne IP Address IP1:125 | .99.39.37 |
| ्रिक्टि<br>सत्यमेव जपते                                                                                                    | Tripura               | a Public<br>Online              | Service    | Commission            |                 |                                      |                                             |                       |           |
| Guidelines for Candidates                                                                                                    | What's New            |                                 |            |                       |                 | Login                                |                                             |                       |           |
| 1How to apply online<br>2Popup Blocker Guidance<br>3Forgot Password?<br>4Cropping Photo and Signature<br>Help Line                                                                                                    | L 1: No latest news   | 5                               |            |                       |                 | User Name Password Enter the text as | SACDI<br>in the image                       |                       |           |
| This help desk is only for queries related to Portal.<br>0381-2325811<br>secretary.tpsc@gmail.com<br>Go to Dashboard                                                                                                    |                       |                                 |            |                       |                 | Eorgot Passwo                        | Login<br>d/Username ?                       |                       |           |
| المعام معام<br>المعام المعام المعام المعام المعام المعام المعام المعام المعام المعام المعام المعام المعام المعام المعام المعام<br>المعام المعام المعام المعام المعام المعام المعام المعام المعام المعام المعام المعام المعام المعام المعام المعام | Recruitment Type      | Advertisement<br>No.<br>02/2019 | Department | Name/Category of Post | Apply S<br>Date | tart Datc Of<br>Closing              | r? Register He<br>Total No.Of<br>Post<br>40 | Status                |           |

- 1. New User Registration/Create User Account (1<sup>st</sup>Time)....Continued
- Fill all mandatory information (marked with \*) and click on Create User button as highlighted below.

| ← → C ▲ Not secure   https://tpsconline.in/Account/Register?Step=1                                                                                                    | २ 🖈 😝 :                                      |
|----------------------------------------------------------------------------------------------------|----------------------------------------------|
| Home   A++ A+ A A- A-                                                                                                    | A A Your Machine IP Address IP1:125.99.39.37 |
| Tripura Public Service Commission<br>Online Application Portal                                                                                                    |                                              |
| Back                                                                                                    |                                              |
| Create a New Account                                                                                                    |                                              |
| Fields indicated by * are mandatory.                                                                                                    |                                              |
| Username must be of minimum 6 characters and only Alphanumeric,Dot and Underscore are allowed.                                                                                                    |                                              |
| OTP Generation:                                                                                                    |                                              |
| User Name*     E-mail*     Mobile No.*       Image: Second second secon |                                              |
| Enter the text as in the image *                                                                                                    |                                              |
| Generate OTP                                                                                                    |                                              |
| Disclaimer : The content available on the Portal is taken from different sources and Government Department/Organisations and, they may be contacted for further info                                                                                                    | ormation and suggestions.                    |

#### ← → C ▲ Not secure | https://tpsconline.in/Account/Register?Step=2

| Rack<br>Create a New Account<br>olds indicated by * are mandatory.<br>ssword must be of minimum 8 characters and contain 1 Uppe | Tripura Public Se<br>Online Appl      | ervice Commission |                                                                        |                           |
|----------------------------------------------------------------------------------------------------|---------------------------------------|-------------------|------------------------------------------------------------------------|---------------------------|
| Create a New Account<br>olds indicated by * are mandatory.<br>ssword must be of minimum 8 characters and contain 1 Uppe         | rcase.1 numeric and 1 special ch      |                   |                                                                        |                           |
| Login Details                                                                                                    | , , , , , , , , , , , , , , , , , , , | aracter.          |                                                                        |                           |
| OTP is Valid for 5 Minutes                                                                                                    | Enter the text as in the image *      | D34C1E0 0         | Date Of Birth * Date format DD/MM/YYYY. Date of Birth sho Certificate. | uld be as per High School |
| Password *                                                                                                    | Confirm Password *                    |                   |                                                                        |                           |

• After clicking on Create User button, if all input is proper then system will be shown as below. Then click on OK

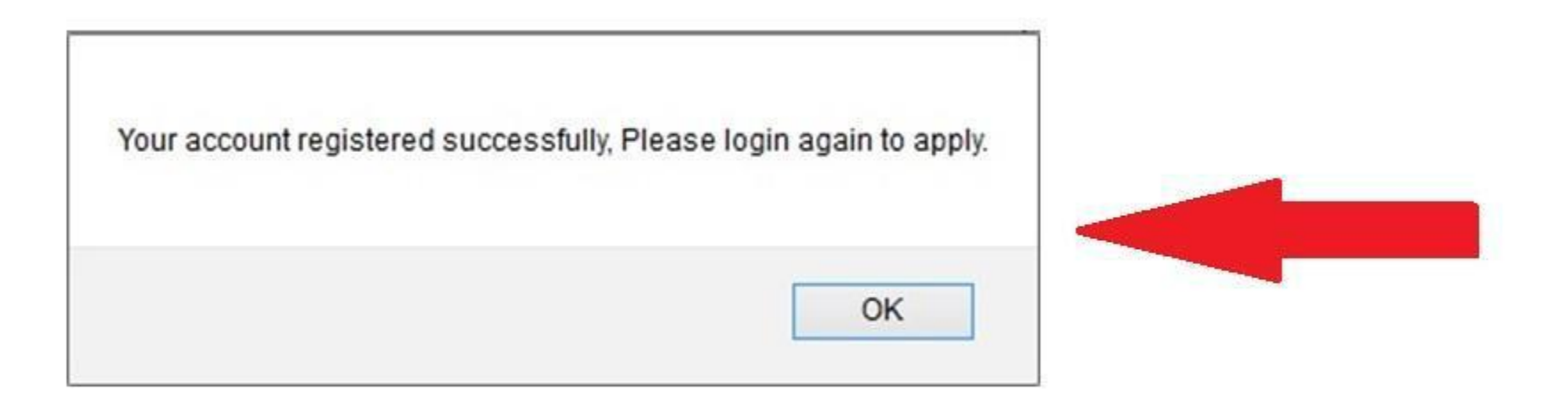

• Candidate should note User name and Password, which user is created in the TPSC application.

• Login into system with Registered User Name and Password. Home page will be shown. Click on checkbox "I have read the instructions" and then on GO button as shown below

| $\leftarrow$ $\rightarrow$ G $\blacksquare$ | Not secure   https://tpsconline.in/Home/MyPage                                                                                                    | २ 🖈 🖯 :                             |
|---------------------------------------------|----------------------------------------------------------------------------------------------------|-------------------------------------|
|                                             | Welcome Testdev   Log Out   Change Password   Home   A++ A A- A- A A You                                                                                                    | Machine IP Address IP1:125.99.39.37 |
|                                             | Tripura Dublia Sanviaa Commission                                                                                                    | PS in United Structure              |
| सत्यमेव जपते<br>सत्यमेव                     | Necessary instructions regarding filling up of online applications                                                                                                    |                                     |
| My Profile                                  | 1. Candidates are required to apply online through TPSC website www.tpsconline.in .No other means/ mode of application will be accepted.                                                                                                    |                                     |
| Profile Creation                            | 2. Applicants are first required to go to the TPSC website www.tpsconline.in and register himself or herself by clicking on New User? Register Here link.                                                                                                    |                                     |
| View & Print Profile                        | 3. Candidates are required to have a valid Email ID and Mobile Number for registering and creating login credentials.                                                                                                    |                                     |
| Online Application                          | 4. After creating login credential, candidates need to login with these credentials and are required to fill their complete information by clicking on Profile Creation Link. This is one time profile which candidate need to fill and it will be useful to candidate for all subsequent advertisements of TPSC. Candidate can update this information any number of times. |                                     |
| My Application                              | 5. Candidate should carefully fill all the information asked in Profile and SAVE it.                                                                                                    |                                     |
| Help                                        | <ul> <li>6. The candidate is required to upload the images of recent photograph, signature and Thumb Impression.</li> <li>o Size of the photograph (passport size) (Max size-50 KB) (Ht. X Wd. = 4.5 X 3.5 Cms.).</li> <li>o Size of the signature (Max size-50 KB) (Ht. X Wd. = 4.5 X 3.5 Cms.).</li> </ul>                                                                 |                                     |
|                                             | 7. After login with credentials, candidate can see active advertisements under Online Application Link. Click Here to apply link is available next to active advertisements after login.                                                                                                    |                                     |
|                                             | 8. Candidate need to click on Click Here to apply link to apply for the advertisement.                                                                                                    |                                     |
|                                             | submitted application below.                                                                                                    |                                     |
|                                             | □ Click on "Pay Now" link given infront of application.It will show "Online payment"options.                                                                                                    |                                     |

• Login into system with Registered User Name and Password. Home page will get open as shown below. It will display Application Step as well as What's New related to TPSC advertisements & Examinations.

| $\leftarrow$ $\rightarrow$ C $\blacktriangle$ Not secure | https://tpsconline.in/Home/MyPage                                                                                                    | ९ 🕁 😝 :                                                 |
|----------------------------------------------------------|----------------------------------------------------------------------------------------------------|---------------------------------------------------------|
|                                                          | Welcome Testdev   Log Out   Change Password   Home   A++                                                                                                    | A+ A A- A- A A Your Machine IP Address IP1:125.99.39.37 |
| ्रिक्ट<br>स्टब्सेव जवते                                  | Tripura Public Service Commission                                                                                                    | Session Expires in Minutes Seconds                      |
| Home<br>My Profile                                       | ApplicationStep                                                                                                    | What's New                                              |
| Profile Creation                                         | Application Submission Process                                                                                                    |                                                         |
| View & Print Profile                                     | There are THREE stages of application submission.  □ Profile Creation/Updation                                                                                                    |                                                         |
| Online Application                                       | □ Application Submission     □ Fees Payment through My Application section                                                                                                    |                                                         |
| My Application                                           | Detail Steps                                                                                                    |                                                         |
| Help                                                     | <ul> <li>If you are new user, create user name and password for log in into Application Link.</li> <li>After log in into Application Link, enter your complete profile. Keep ready Scanned copy of your photograph of size (breadth 3.5 cms* height 4.5 cms), your scanned signature of size ( breadth 3.5 cms* height 1.5 cms) and with you before start entering profile information. Images must be in jpg format and size of image must not exceed 50 kb.</li> <li>Then click on "Click here to apply" link available in front of advertisement.</li> <li>Data available in your profile will be automatically displayed in your application form. Fill remaining information in application and submit.</li> <li>After submitting application, Click on "My Application" link.Click on Type of recruitment link at the left side on page(Direct recruitment/Competitive/Departmental).Select the advertisement for which you had applied from drop down list.It will display submitted application below.</li> <li>Click on "Pay Now" link given infront of application.It will show "Online payment"options.</li> </ul> |                                                         |
|                                                          |                                                                                                    |                                                         |

•

• Click on **Profile Creation** button as highlighted below to fill candidate's information.

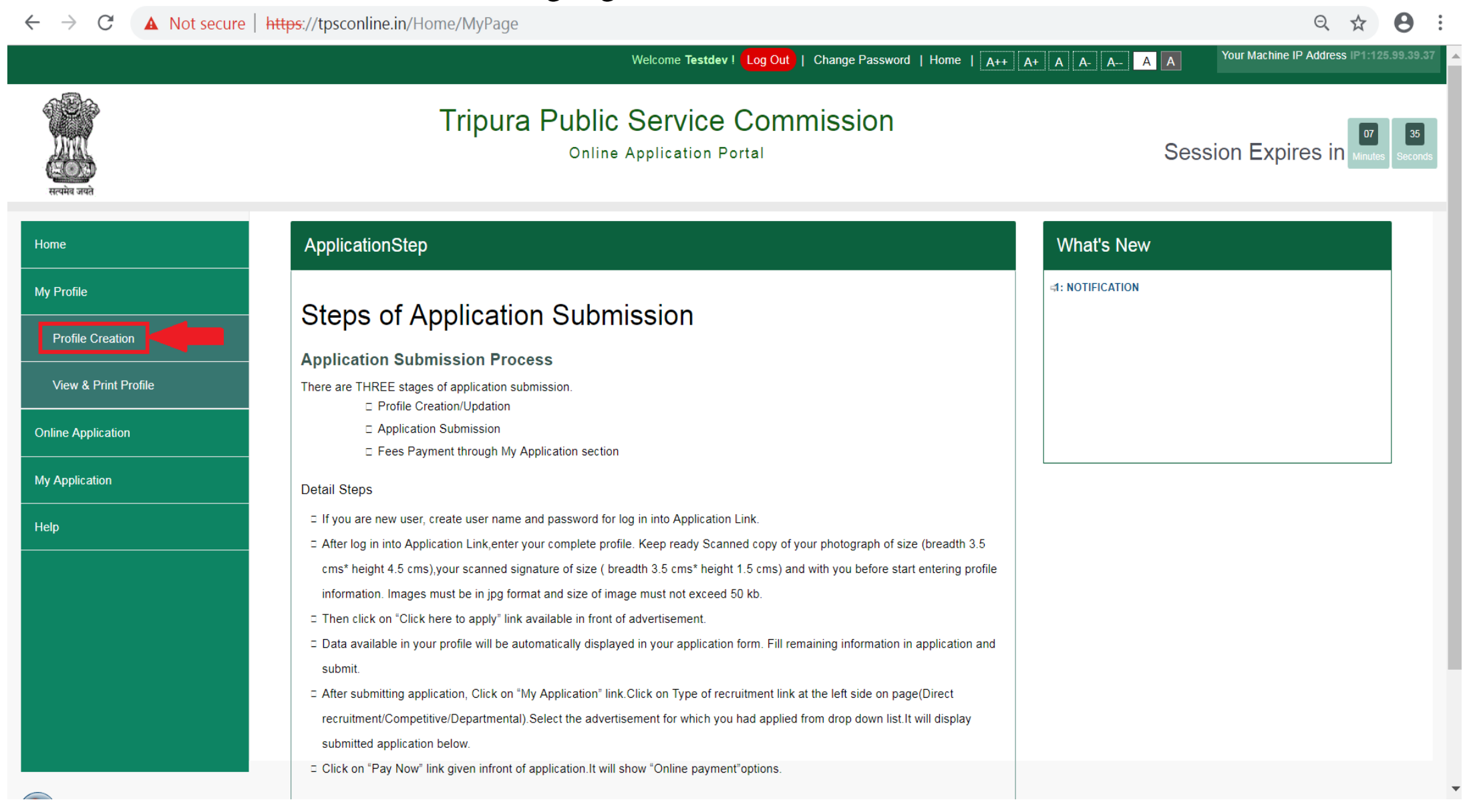

- Profile is divided in 6 Steps as highlighted below. Fill data and click on SAVE button to save filled data and to go to the Next Step (Profile). Initially Profile Status will be shown as Incomplete
- Step 1 Personal Information: This step captures candidate's personal information like Full name, Date of Birth, Domicile State, Disability, Caste/Category etc.

| # Home                 | " * " marks are mandatory                                                            | If no response found on Save/Add Button, kindly Refresh<br>"Click on Save button to save the information before               | page (press CTRL + F5)<br>going to next Step" | Profile Status : InComplete |
|------------------------|--------------------------------------------------------------------------------------|----------------------------------------------------------------------------------------------------|-----------------------------------------------|-----------------------------|
| & My Profile           | Step1: Step2: Step3: Other Details                                                   | Step4 :         Step5 :         Step6 :           Education al Qualification         Work Experience Details         Upload P | noto / Signature                              |                             |
| Profile Creation       |                                                                                      |                                                                                                    |                                               |                             |
| » View & Print Profile | Identity proof Details                                                               |                                                                                                    |                                               |                             |
| Online Application     | Note: If you have Aadhaar card then it is main<br>Are you holding an Aadhaar card? * | ndatory to fill aadhar details.                                                                                               |                                               |                             |
| . My Application       | Please Select Identity Type *                                                        | Identity Certificate No *                                                                                                    |                                               |                             |
| Help                   | Select ~                                                                             |                                                                                                    | 1<br>                                         |                             |
|                        | Personal Details (Field with "** Marks are man                                       | idatory)                                                                                                    |                                               |                             |
|                        | First Name *                                                                         | Middle Name                                                                                                    | Surname                                       |                             |
|                        | Full Name (In English as per High School Ce                                          | ertificate/10th Certificate) *                                                                                                | Gender                                        | *                           |

• Click on **SAVE** button to save filled data in personal detail and then click on **NEXT** button to proceed next page as shown below.

| Domicile (Sthai Niwas<br>Praman Patra) Certificate                                                                                                 | Domicile (Sthai Niwas Praman Patra) Issuing District * | Domicile(Sthai Niwas Praman Patra) Issuing Date |
|----------------------------------------------------------------------------------------------------|--------------------------------------------------------|-------------------------------------------------|
| No *                                                                                                    |                                                        | 24/00/2010                                      |
| eqweqw                                                                                                    |                                                        |                                                 |
| Are you Differently abled Person(PH)? *                                                                                                    |                                                        |                                                 |
| No                                                                                                    |                                                        |                                                 |
| ermanent Identification Mark on Body                                                                                                    |                                                        |                                                 |
| Permanent Identification Mark on Body<br>Reservation / Category Details.                                                                           |                                                        |                                                 |
| Permanent Identification Mark on Body<br>Reservation / Category Details.<br>Category *<br>ST                                                       |                                                        |                                                 |
| Permanent Identification Mark on Body<br>Reservation / Category Details.<br>Category *<br>ST v<br>Certificate No                                   |                                                        | Certificate Issuing District *                  |
| Permanent Identification Mark on Body<br>Reservation / Category Details.<br>Category *<br>sT v<br>Certificate No<br>1231231                        |                                                        | Certificate Issuing District *<br>Haridwar      |
| Permanent Identification Mark on Body  Reservation / Category Details.  Category *  ST  Certificate No  1231231  Certification issuing authority * |                                                        | Certificate Issuing District *<br>Haridwar      |

- Step 2 Address Information: Click on Step 2. This step captures candidate's address information like Current Address details as well as Permanent Address details.
- Click on **SAVE** button after filling all details.

| # Home                 | " * " marks are mand                    | latory                                 | If no response four<br>"Click on Save | nd on Save/Add Button, kind<br>button to save the informa | dly Refresh page (press CTRL +<br>tion before going to next Step" | F5) Profi                         | le Status : InComple |
|------------------------|-----------------------------------------|----------------------------------------|---------------------------------------|-----------------------------------------------------------|-------------------------------------------------------------------|-----------------------------------|----------------------|
|                        | Step1 : Step2<br>Personal Details Addre | : Step3 :<br>ess Details Other Details | Step4 :<br>Education al Qualification | Step5 :<br>Work Experience Details                        | Step6 :<br>Upload Photo / Signature                               |                                   |                      |
| A My Profile           |                                         |                                        |                                       |                                                           | <sup>0</sup>                                                      |                                   |                      |
| » Profile Creation     | Permanent Address                       |                                        |                                       |                                                           |                                                                   |                                   |                      |
| » View & Print Profile | Flat / Room / Door / I                  | Block / House No.                      | Name o                                | f Premises / Building                                     |                                                                   | Road / Street / Lane / Post Offic | :e                   |
| Online Application     | sd                                      |                                        | sdf                                   |                                                           |                                                                   | sdf                               |                      |
| 1 My Application       | Area / Locality                         |                                        | Landma                                | ark                                                       | 10                                                                | State / Union Territory *         |                      |
|                        | sdf                                     |                                        | sdf                                   |                                                           |                                                                   | UTTARAKHAND                       | *                    |
| 3 Help                 | District *                              |                                        | Tehsil *                              | •                                                         |                                                                   | Village/City *                    |                      |
|                        | Haridwar                                |                                        | / Haridw                              | var                                                       | ~                                                                 | sads                              |                      |
|                        | PinCode *                               |                                        |                                       |                                                           |                                                                   |                                   |                      |
|                        | 199023                                  |                                        |                                       |                                                           |                                                                   |                                   |                      |

Tick if Correspondence Address is same as Permanent Address ?

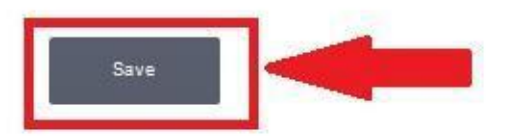

Step 3 – Other Information: Click on Step 3. This step captures candidate's information like Ex-Serviceman, Black List/Declaration. Click on SAVE button after filling all details.

| C A Not secure | The part of the second second s |                                                                                                    |
|----------------|----------------------------------------------------------------------------------------------------|----------------------------------------------------------------------------------------------------|
|                | Step1 :         Step2 :         Step3 :         Step4 :         Step5 :           Personal Information         Address Information         Other Information         Qualification Information         Experience                                                                                                    | e Information Step6 :<br>Upload Photo / Signature                                                                                                    |
|                |                                                                                                    |                                                                                                    |
| Creation       | Other Details                                                                                                    |                                                                                                    |
| Print Profile  | Are you Ex-Servicemen? *                                                                                                    |                                                                                                    |
| olication      | No                                                                                                    |                                                                                                    |
|                | Are you an employee of State Government ? *                                                                                                    | Are you a Meritorious Sports Person? *                                                                                                    |
| ation          | No                                                                                                    | No                                                                                                    |
|                | Extracurricular Activity                                                                                                    | Hobbies                                                                                                    |
|                |                                                                                                    |                                                                                                    |
|                | asfasjhj                                                                                                    | asfgfghgf                                                                                                    |
|                | asfasjhj                                                                                                    | asfgfghgf                                                                                                    |
|                | asfasjhj<br>Black List                                                                                                    | asfgfghgf                                                                                                    |
|                | Black List Whether any prosecution is pending in any Court of Law against you? *                                                                                                    | Was any Court Case filed against you? *                                                                                                    |
|                | Black List Whether any prosecution is pending in any Court of Law against you? * No  V                                                                                                    | Was any Court Case filed against you? *                                                                                                    |
|                | asfasjhj         Black List         Whether any prosecution is pending in any Court of Law against you? *         No                                                                                                    | Was any Court Case filed against you? *                                                                                                    |
|                | asfasjhj         Black List         Whether any prosecution is pending in any Court of Law against you? *         No         V         Whether any disciplinary action has been initiated by Government/Semi-Government         Organisations against you? *                                                                                                    | asfgfghgf         Was any Court Case filed against you? *         No         ▼         Whether disciplinary or any other similar action is initiated by Bar Council or Medical Council or Association or other Professional/(coational Institution2. *)                     |
|                | Black List  Whether any prosecution is pending in any Court of Law against you? *  No  Whether any disciplinary action has been initiated by Government/Semi-Government Organisations against you? *  No                                                                                                    | Asfgfghgf<br>Was any Court Case filed against you? *<br>No •<br>Whether disciplinary or any other similar action is initiated by Bar Council or Medical Council<br>or Association or other Professional/Vocational Institution? *<br>No •                                   |
|                | asfasjhj         Black List         Whether any prosecution is pending in any Court of Law against you? *         No         Whether any disciplinary action has been initiated by Government/Semi-Government Organisations against you? *         No         No                                                                                                    | asfgfghgf         Was any Court Case filed against you? *         No         V         Whether disciplinary or any other similar action is initiated by Bar Council or Medical Council or Association or other Professional/Vocational Institution? *         No         No |
|                | asfasjhj         Black List         Whether any prosecution is pending in any Court of Law against you? *         No         Vhether any disciplinary action has been initiated by Government/Semi-Government Organisations against you? *         No         No                                                                                                    | Asfgfghgf<br>Was any Court Case filed against you? *<br>No<br>Vhether disciplinary or any other similar action is initiated by Bar Council or Medical Council<br>or Association or other Professional/Vocational Institution? *<br>No<br>Vocational Institution? *          |
|                | asfasjhj         Black List         Whether any prosecution is pending in any Court of Law against you? *         No         Vhether any disciplinary action has been initiated by Government/Semi-Government Organisations against you? *         No         No         Vhether debarred or Black Listed for Examination / SSB / University / TPSC / Other P.S.C/UPSC or any other Organisations? *                                                                                                    | asfgfghgf         Was any Court Case filed against you? *         No         V         Whether disciplinary or any other similar action is initiated by Bar Council or Medical Council or Association or other Professional/Vocational Institution? *         No         No |

Save

Step 4 – Qualification Information : Click on Step 4. This step captures candidate's Qualification details. Candidate should enter

**e** :

QA

all their qualifications details 10<sup>th</sup> onwards (SSC, HSC, Graduation, Post graduation etc) Click on ADD button after filling all details to add details. Multiple entries can be done.

 $\leftarrow \rightarrow C$  A Not secure | <u>https</u>://tpsconline.in/Profile/QualificationForm

|                      | If no response found on Save/Add Button, kindly Refresh page (press CTRL + F5)                                                                                                    |
|----------------------|----------------------------------------------------------------------------------------------------|
| Home                 | Step1 :     Step3 :     Step4 :     Step5 :     Step6 :                                                                                                    |
| My Profile           | Personal Information Address Information Other Information Qualification Information Experience Information Upload Photo / Signature                                                                                                    |
| Profile Creation     | Qualification Details                                                                                                    |
| View & Print Profile | Kindly enter your all Qualification details from SSC/10th onwards.(Please incorporate each qualification separately)                                                                                                    |
| Online Application   | Qualification Type *     Name of Degree *     Subject *                                                                                                    |
|                      | Graduate  Graduate  Bachelor of Commerce(B.Com) Commerce                                                                                                    |
| My Application       | State     Board/University     Result Status *                                                                                                    |
| Help                 | TRIPURA     Tripura University, Suryamaninagar, Tripura West     Passed                                                                                                    |
|                      | Course Duration(In Months) Date of Passing of Degree/Diploma * Result Type *                                                                                                    |
|                      | Select Date Select Result Type                                                                                                    |
|                      | Date must be in format dd/MM/yyyy.       Result Type : Information is Mandatory         Date of Passing of Degree/Diploma : Information is Mandatory       Result Type : Information is Mandatory                                                                                                    |
|                      | Name Of The Council         Council Registration Date         Date Of Renewal         Council Registration Number                                                                                                    |
|                      | Select  Council Registration Number                                                                                                    |
|                      | Date must be in format dd/MM/yyyy.       Date must be in format dd/MM/yyyy.       Allowed Characters : abcdefghijklmnopqrstuvwxyz0123456789                                                                                                    |
|                      | Remark                                                                                                    |
|                      | Remarks                                                                                                    |
|                      | Add                                                                                                    |
|                      | Sr Qualification Name of Asset of Passing Sr Qualification Name of Asset Other Structure Structure Structu |

• After click on ADD button, data will get added in table as shown below. This data can be edited by click on EDIT button and can be deleted by click on DELETE button.

|    |            | Sr<br>No | Qualification<br>Type     | Name of<br>Degree          | Subject                                | Board/University | Result<br>Status | Course<br>Duration | Date Of<br>Declaration<br>Of Result | Marks<br>Obtained | Out<br>Of | Grade | CGPA | Percentage /<br>Normalization<br>in<br>Percentage |
|----|------------|----------|---------------------------|----------------------------|----------------------------------------|------------------|------------------|--------------------|-------------------------------------|-------------------|-----------|-------|------|---------------------------------------------------|
| Ed | dit Delete | 1        | SSC/Matric/High<br>School | SSC/Matric/High<br>S chool | SSC/M atric/High<br>School<br>Subjects | CBSE             | Passed           | 1 Year             | 27/12/2004                          | 80                | 100       |       |      | 80                                                |
| <  |            |          |                           |                            |                                        |                  |                  |                    |                                     |                   |           |       |      | >                                                 |

• Click on **SAVE** button after adding all details to save all filled details.

|     | Sr<br>No | Qualification<br>Type     | Name of<br>Degree         | Subject                                | Board/University | Result<br>Status | Course<br>Duration | Date Of<br>Declaration<br>Of Result | Marks<br>Obtained | Out<br>Of | Grade | CGPA | Percentage /<br>Normalization<br>in<br>Percentage | Division |
|-----|----------|---------------------------|---------------------------|----------------------------------------|------------------|------------------|--------------------|-------------------------------------|-------------------|-----------|-------|------|---------------------------------------------------|----------|
| ete | 1        | SSC/Matric/High<br>School | SSC/Matric/High<br>School | SSC/M atric/High<br>School<br>Subjects | CBSE             | Passed           | 1 Year             | 27/12/2004                          | 80                | 100       |       |      | 80                                                |          |
| ۲   |          |                           |                           |                                        |                  |                  |                    |                                     |                   |           |       |      |                                                   | >        |

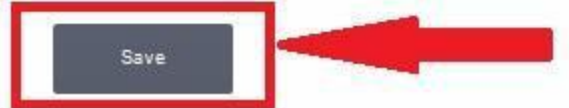

- **Step 5** Work Experience Details: Click on Step 5. This step captures candidate's Work Experience Detail. Candidate can enter his Work ٠ Experience detail from Present to Past.
- Click on ADD button after filling all details to add details. Multiple entries can be done. ٠

| # Home                 | * * " marks are mandatory                                             | If no response found on Save/.<br>"Click on Save button to s      | Add Button, kindly Refresh page (pre<br>ave the information before going to | ess CTRL + F5)<br>next Step" |               | Profile Status | : InComple |
|------------------------|-----------------------------------------------------------------------|-------------------------------------------------------------------|-----------------------------------------------------------------------------|------------------------------|---------------|----------------|------------|
| A My Profile           | Step1 : Step2 : Step3 :<br>Personal Details Address Details Other Det | Step4 : Step5 :<br>Educational Qualification Work Experience      | Details Step8 :<br>Upload Photo / Signature                                 |                              |               |                |            |
| Profile Creation       |                                                                       | A                                                                 |                                                                             |                              |               |                |            |
| » View & Print Profile | Do you have any work experience in Pvt.                               | . Govt. or Semi Govt. organisations (In Chron                     | ological order)? •Yes ONo                                                   | 1                            |               |                |            |
| Online Application     | Employment (Present/Past) *                                           | Institution / Department                                          | t / Organisation *                                                          | Name of Post *               |               |                |            |
| My Application         | Select                                                                | Enter Institution/Departme                                        | ent/Organisation                                                            | Enter Designation(P          | ost Held)     |                |            |
| 9 Help                 | Experience Type * Select                                              | From Date *     Select From Dat     Date format DD/MM/YY          | To Date *<br>Select To Date                                                 | Years                        | Months        | Days           |            |
|                        | Organization Type *                                                   | Select                                                            | ~                                                                           |                              |               |                |            |
|                        |                                                                       |                                                                   | A53                                                                         |                              |               |                |            |
|                        | Sr Er<br>No (P                                                        | nployment Institution / Department /<br>resent/Past) Organisation | Name Experience Or<br>of Post Type Typ                                      | ganization From<br>De Date   | To Date Years | Months Days    |            |
|                        | Edit Delete 1                                                         | Past sd                                                           | asd Research C                                                              | Central PSU 24/06/2018       | 25/06/2018 0  | 0 2            |            |
|                        |                                                                       |                                                                   | Save                                                                        |                              |               |                | 2<br>      |

• After click on ADD button, data will get added in table as shown below. This data can be edited by click on EDIT button and can be deleted by click on DELETE button.

|                |          |                          |                         | Add                                                              |                      |                   |                          |                    |          |
|----------------|----------|--------------------------|-------------------------|------------------------------------------------------------------|----------------------|-------------------|--------------------------|--------------------|----------|
|                | Sr<br>No | Employment(Present/Past) | Organisation/Department | Is<br>Office/Institution<br>owned by Govt.<br>of<br>Maharashtra? | Designation          | Nature Of<br>Post | Nature Of<br>Appointment | Full<br>Time/Other | Pa<br>Sc |
| Edit<br>Delete | 1        | Present                  | Mahaonline Ltd          | N                                                                | Software<br>Engineer | Admini strative   | Permanent                |                    | 50       |

• Click on **SAVE** button after adding all details

|                | Sr<br>No | Employment(Present/Past) | Organisation/Department | Is<br>Office/Institution<br>owned by Govt.<br>of<br>Maharashtra? | Design ation         | Nature Of<br>Post | Nature Of<br>Appointment | Full<br>Time/Other | Pa A |
|----------------|----------|--------------------------|-------------------------|------------------------------------------------------------------|----------------------|-------------------|--------------------------|--------------------|------|
| Edit<br>Delete | 1        | Present                  | Mahaonline Ltd          | N                                                                | Software<br>Engineer | Administrative    | Permanent                |                    | 50   |
| 4              |          |                          |                         | Save                                                             |                      |                   |                          |                    | •    |

٠

- Step 6 Upload Photo/Signature: Click on Step 6. This step captures candidate's Photo, Signature, Click on Choose File button to select image to upload.
- After selecting images click on UPLOAD button to upload the images. Click on SAVE button to complete your profile.

| $\leftarrow \rightarrow C \land Not security$ | re   https://tpsconline.        | in/Profile/PhotoSignForm                                 |                                                                                                    | ् 🕁 🙂                                                                 |
|-----------------------------------------------|---------------------------------|----------------------------------------------------------|----------------------------------------------------------------------------------------------------|-----------------------------------------------------------------------|
|                                               |                                 |                                                          | Welcome testaniket ! Log Out   Change Password   Home   A++                                                                                                    | A+     A     A     A     A   Your Machine IP Address IP1:125.99.39.37 |
| स्वयमेव जयते                                  |                                 | Tripura Puk                                              | Dlic Service Commission                                                                                                    | Session Expires in Minutes Seconds                                    |
| Home<br>My Profile                            | Step1 :<br>Personal Information | Step2 : Step3 :<br>Address Information Other Information | If no response found on Save/Add Button, kindly Refresh page (press CTR "Click on Save button to save the information before going to next Step 1:         Step4:       Step5:         Qualification Information       Experience Information         Upload Photo / Sign | tL + F5)<br>ap"<br>nature                                             |
| Profile Creation View & Print Profile         | Photo,Signature An Photo        | d Thumb Impression Upload<br>Photo Upload                | Choose File No file chosen                                                                                                    |                                                                       |
| Online Application                            |                                 | Instructions :                                           | No special Characters are allowed in the File name                                                                                                    |                                                                       |
| My Application                                | E                               | Image Size uploaded shou                                 | uld not exceed 50kb.                                                                                                    |                                                                       |
| Help                                          |                                 | Image Height uploaded sho                                | ould not exceed 4.5cms.                                                                                                    |                                                                       |
|                                               | Signature                       | Signature Upload                                         | Choose File No file chosen<br>No special Characters are allowed in the File name                                                                                                    |                                                                       |
|                                               |                                 |                                                          | Save                                                                                                    |                                                                       |
|                                               | plaimer - The content surfish   | - on the Douted is taken from diffound                   | <u>nt opussos zud Companniont Donzatniont /Ouezniostions zud theremarche contrate</u>                                                                                                    | ad far furthar information and augustions                             |

•

- Go to **ukpscrecruitment.in** and enter your login credentials (User Name and Password), click <u>on Login button</u> as highlighted below.
  - ← → C ▲ Not secure https://tpsconline.in/Public/Index?rnd=70488571 Q 🕁 Θ Your Machine IP Address IP1:125.99.39.37 Home | A++ A+ A A- A-- A A Tripura Public Service Commission **Online Application Portal** Guidelines for Candidates What's New Login 1: NOTIFICATION User Name 1How to apply online 2Popup Blocker Guidance 3Forgot Password? Password 4Cropping Photo and Signature BASAS Help Line Enter the text as in the image This help desk is only for queries related to Portal. 0381-2325811 Login secretary.tpsc@gmail.com Forgot Password/Username ? Go to Dashboard New User? Register Here.. ्रिं सत्यमेव जय Recruitment Type Department Name/Category of Post Date Of Total No.Of Status Advertisement Apply Start Closing Post dia.gov.ir No. Date Direct Recruitment 02/2019 09-03-2019 09-04-2019 40 🔊 See Tripura Civil Service Grade-II Tripura Police Notional Dartal of India Service Grade- II Group-A Gazetted under GA P Advertisement https://tpsconline.in/Account/Register?Step=1 T Department Govt of Tripura (File Size:143KB)

- After Successful login, Home page will be displayed as below,
- Click on Online Application button to View all available TPSC Advertisements to apply.

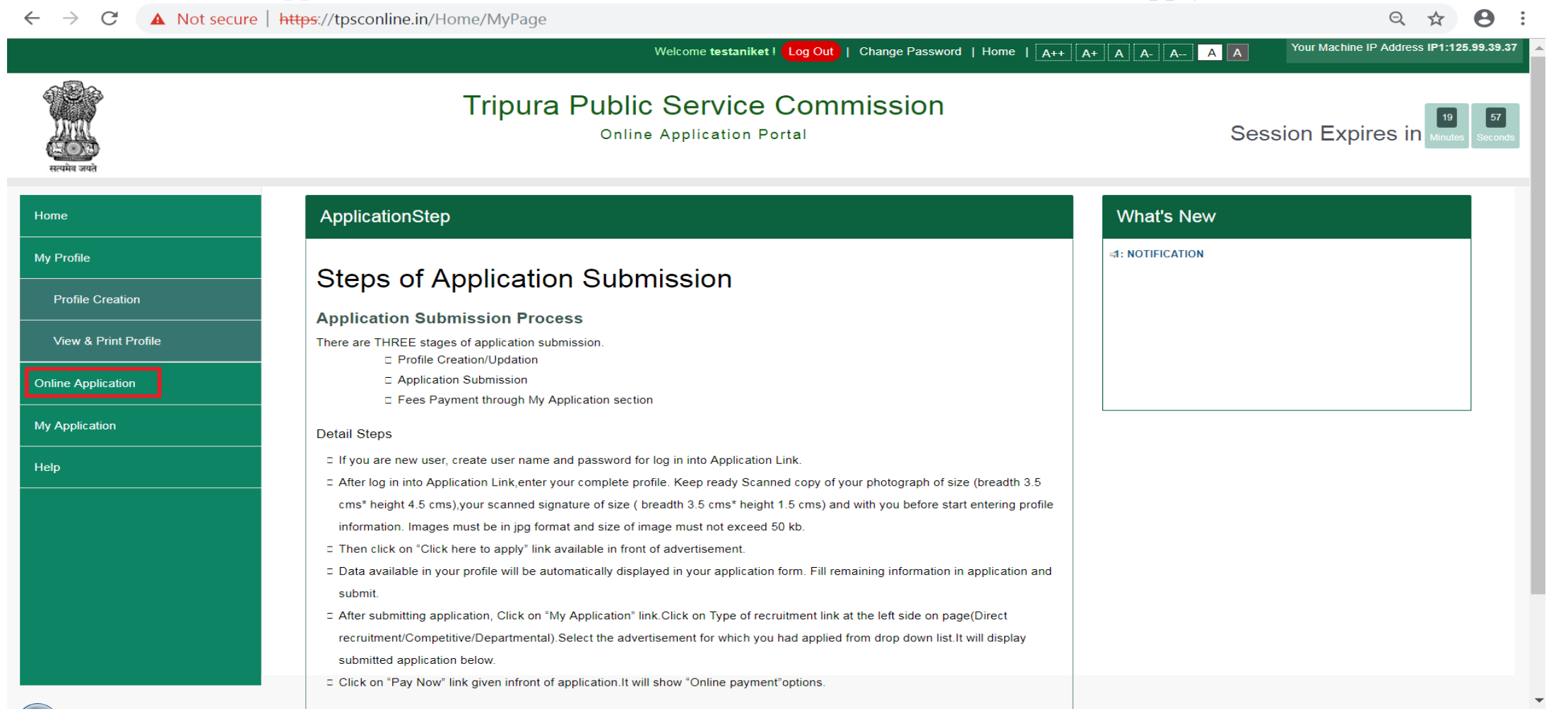

• All available exams will be displayed as below.

٠

• To apply for any advertisement, click on "Click Here to Apply"

|                       |                   | Welcome testaniket ! Log C                                                                     | Dut   Change Password   H | lome   <u>A++</u> A+ A A- A- | Your Machine IP Address IP1:125.99.3                             |  |  |  |
|-----------------------|-------------------|------------------------------------------------------------------------------------------------|---------------------------|------------------------------|------------------------------------------------------------------|--|--|--|
| ्रास्<br>सन्यमेव जयते | -                 | Tripura Public Service Commission Online Application Portal Sess                               |                           |                              |                                                                  |  |  |  |
| Home                  | Advertisement No. | Name Of Post                                                                                   | Apply Start Date          | Date Of Closing              | Status                                                           |  |  |  |
| My Profile            | 02/2019           | Tripura Civil Service Grade-II Tripura Police<br>Service Grade- II Group-A Gazetted under GA P | 09-03-2019                | 09-04-2019                   | Click Here to apply                                              |  |  |  |
| Profile Creation      |                   | T Department Govt of Tripura                                                                   |                           |                              | <ul> <li>See Advertisement</li> <li>(File Size:143KB)</li> </ul> |  |  |  |
| View & Print Profile  | 03/2019           | Sub- Inspector of Police Men and Women Un-                                                     | 14-03-2019                | 16-04-2019                   | Click Here to apply                                              |  |  |  |
| Dnline Application    |                   | under the Home DepartmentGovt of Tripura                                                       |                           |                              | <ul><li>See Advertisement<br/>(File Size:143KB)</li></ul>        |  |  |  |
| My Application        |                   |                                                                                                |                           |                              |                                                                  |  |  |  |
| Help                  |                   |                                                                                                |                           |                              |                                                                  |  |  |  |
|                       |                   |                                                                                                |                           |                              |                                                                  |  |  |  |
|                       |                   |                                                                                                |                           |                              |                                                                  |  |  |  |
|                       |                   |                                                                                                |                           |                              |                                                                  |  |  |  |
|                       |                   |                                                                                                |                           |                              |                                                                  |  |  |  |
|                       |                   |                                                                                                |                           |                              |                                                                  |  |  |  |
|                       |                   |                                                                                                |                           |                              |                                                                  |  |  |  |

•

- Click on "Click Here to Apply", if all criteria of advertisement are matching with candidate's profile then the application form will be displayed as below.
- Application form will fetch candidate's all required information from candidate's profile.

| $\leftrightarrow \rightarrow \mathbf{C}$ ( $\blacktriangle$ Not se | cure   https://tpsconline.in/ | Application/ApplicationForm?key                                                      | /=pqtDXIVzSZ5mrCp8ASo           | IhQ==                   |                | Q                     | 2 |  |
|--------------------------------------------------------------------|-------------------------------|--------------------------------------------------------------------------------------|---------------------------------|-------------------------|----------------|-----------------------|---|--|
| स्ट्रियमेव जयते                                                    |                               |                                                                                      |                                 |                         |                |                       |   |  |
| lome                                                               | Back                          |                                                                                      |                                 |                         |                |                       |   |  |
| ly Profile                                                         | Profile Detai                 | ils                                                                                  |                                 |                         |                |                       |   |  |
| Profile Creation                                                   | Examination Details           | :2019                                                                                |                                 |                         | Adv No         | 02/2019               |   |  |
| View & Print Profile                                               | Post Name                     | Tripura Civil Service Grade-II Tripura<br>Department Govt of Tripura                 | Police Service Grade- II Group- | A Gazetted under GA P T | Application Id | 180000000069700002130 |   |  |
| nline Application                                                  | Cadre Name<br>Payment Status  | Not Applied                                                                          |                                 |                         |                |                       |   |  |
| ly Application                                                     | Personal Details              | Colutation .                                                                         | NA:                             |                         |                |                       |   |  |
| Help                                                               |                               | Full Name (In English and in capital<br>letters as per SSC/CBSE/ICSE<br>Certificate) | Shobha                          |                         |                |                       |   |  |
|                                                                    |                               | First Name                                                                           | Shobha Middle Name              | VISHWANATH              | Last Name      | RANE                  |   |  |
|                                                                    | Saumita Keeh                  | Full Name Of Father                                                                  | VISHWANATH RANE                 |                         |                |                       |   |  |
|                                                                    |                               | Mother's Name                                                                        | SATYAWATI RANE                  | Gender                  |                |                       |   |  |
|                                                                    |                               | Date Of Birth                                                                        | 07 Jul 1989                     | Age                     | Years: 2       | 29 Months: 8 Days: 12 |   |  |
|                                                                    |                               | Mobile Number                                                                        | 8369362913                      | Landline Number         | 0              |                       |   |  |
|                                                                    |                               | Email Id                                                                             | mandarrane44@gmail.com          |                         |                |                       |   |  |
|                                                                    |                               | Whether Married                                                                      | No                              |                         |                |                       | - |  |
|                                                                    |                               | Age as on Date 01-03-2019                                                            | 29 Years 7 Months 22 Days       |                         |                |                       |   |  |
|                                                                    |                               | Mother Tongue                                                                        | KONKANI                         |                         |                |                       |   |  |

#### ← → C ▲ Not secure | https://tpsconline.in/Application/ApplicationForm?key=pqtDXIVzSZ5mrCp8ASoIhQ==

Q & **0** :

| Aadhaar Details                        |                   |                             |                   |
|----------------------------------------|-------------------|-----------------------------|-------------------|
| Are you holding an Aadhaar card?       | No                |                             |                   |
| Permanent Address                      |                   |                             |                   |
| Flat / Room / Door / Block / House No. |                   | Name of Premises / Building |                   |
| Road / Street / Lane / Post Office     |                   | Area / Locality             |                   |
| Landmark                               |                   | State / Union Territory     | WEST BENGAL       |
| District                               | North 24 Parganas | Tehsil                      | North 24 Parganas |
| Village/City                           | dsadsa            | PinCode                     | 401105            |
| Correspondence Address                 |                   |                             |                   |
| Flat / Room / Door / Block / House No. |                   | Name of Premises / Building |                   |
| Road / Street / Lane / Post Office     |                   | Area / Locality             |                   |
| Landmark                               |                   | State / Union Territory     | WEST BENGAL       |
| District                               | North 24 Parganas | Tehsil                      | North 24 Parganas |
| Village/City                           | dsadsa            | PinCode                     | 401105            |
| Category Details                       |                   |                             |                   |
| Category                               | UR                |                             |                   |
| Are you BPL Card Holder?               | No                |                             |                   |
| Exam Fee                               | 200.00            |                             |                   |
| Physically Handicapped(PH)             |                   |                             |                   |
| Are you Specially abled Person (PH)?   | No                |                             |                   |
|                                        |                   |                             |                   |

v

#### ← → C ▲ Not secure | https://tpsconline.in/Application/ApplicationForm?key=pqtDXIVzSZ5mrCp8ASoIhQ==

Q 🕸 😶 :

| Other Details         |                                              |                    |                                                       |                  |             |         |
|-----------------------|----------------------------------------------|--------------------|-------------------------------------------------------|------------------|-------------|---------|
| Are you an employee   | e of State Government ?                      |                    | No                                                    |                  |             |         |
| Are you Ex-Servicem   | nen?                                         |                    | No                                                    |                  |             |         |
| Are you a Meritoriou  | s Sports Person?                             |                    | No                                                    |                  |             |         |
| Extra Activities      |                                              |                    |                                                       |                  |             |         |
| Hobbies               |                                              |                    |                                                       |                  |             |         |
| Black List            |                                              |                    |                                                       |                  |             |         |
| Whether any prosect   | ution is pending in any Court of Law a       | against you?       |                                                       | No               |             |         |
| Was any Court Case    | filed against you?                           | Nan 37             |                                                       | No               |             |         |
| Whether any discipli  | nary action has been initiated by Gov        | ernment/Semi-Go    | vernment Organisations against you?                   | No               |             |         |
| Whether disciplinary  | , an any address almillar action is initiate | d hu Des Coursil a | n Medical Council on According to a theo Defension    | No.              |             |         |
| Institution?          | or any other similar action is initiate      | d by Bar Council o | or Medical Council or Association of other Profession | al/vocational No |             |         |
| Whether debarred or   | r Black Listed for Examination / SSB /       | University / SPSC  | : / Other P.S.C/ UPSC or any other Organisations?     | No               |             |         |
|                       |                                              |                    |                                                       |                  |             |         |
| Qualification Details | 5                                            |                    |                                                       |                  |             |         |
| Qualification Type    | Name of Degree                               | Subject            | Board/University                                      | Percentage       | Result Date | Remarks |
| SSSC(12th)            | SSSC(12th)                                   | Science            | Tripura University, Suryamaninagar, Tripura West      | 83               | 07-07-1989  |         |
| Graduate              | Bachelor of Commerce(B.Com)                  | Commerce           |                                                       | 83               | 07-07-2005  |         |
| SSC/Matric            | SSC/Matric                                   | SSC/Matric         | Tripura University, Suryamaninagar, Tripura West      | 83               | 07-07-2005  |         |
| Experience Details    |                                              |                    |                                                       |                  |             |         |
| No Experience Details | )                                            |                    |                                                       |                  |             |         |
|                       |                                              |                    |                                                       |                  |             |         |

-

Check all information displayed in application form. Fill all questions asked (if any), place and date. After checking all information from application form, click on Submit button to submit the form.

| Other Questions Det                                                                                                    | ails                                                                                                    |                                                                                                    |                                                                                                    |                                                                                                    |
|----------------------------------------------------------------------------------------------------|----------------------------------------------------------------------------------------------------|----------------------------------------------------------------------------------------------------|----------------------------------------------------------------------------------------------------|----------------------------------------------------------------------------------------------------|
|                                                                                                    |                                                                                                    | Do you possess prescribed educational qua                                                                                                    | alifications as per the advertisem                                                                                                    | ent? * Select ▼                                                                                                    |
|                                                                                                    |                                                                                                    | Choose your preference for language Paper-II of Ser                                                                                                    | ection-II *                                                                                                    | Select •                                                                                                    |
| Post Prefere                                                                                                    | nce *                                                                                                    |                                                                                                    |                                                                                                    |                                                                                                    |
| Sr.No Name Of Post                                                                                                    |                                                                                                    |                                                                                                    | Preference                                                                                                    |                                                                                                    |
| 1 TCS                                                                                                    |                                                                                                    |                                                                                                    |                                                                                                    |                                                                                                    |
|                                                                                                    |                                                                                                    |                                                                                                    |                                                                                                    |                                                                                                    |
| 2 TPS<br>Examination                                                                                                    | Center                                                                                                    | Examination Center                                                                                                    |                                                                                                    | Reset Preferences                                                                                                    |
| 2 TPS Examination Declaration Declaration:- 1 MANDA                                                                                                    | Center<br>R VISHWANATH RANE hereby of                                                                                                    | Examination Center * Select   declare that I have carefully read the Advertisement Notification for t                                                                                                    | this post and all the terms and c                                                                                                    | Reset Preferences                                                                                                    |
| 2 TPS<br>Examination<br>Declaration<br>Declaration:- 1 MANDA<br>and undertake to abide<br>notification and the info<br>2012 dated 30.05.2012                                                                     | Center<br>R VISHWANATH RANE hereby of<br>by the terms and conditions of th<br>irmation provided by me herein is<br>and assure that I am not barred                                                                                 | Examination Center * Select<br>declare that I have carefully read the Advertisement Notification for this advertisement for participating in the selection process. I fulfil all s true and correct to the best of my knowledge. I further stipulate that I by the provisions of the said Government Order. I further undertake                                                                                                    | this post and all the terms and c<br>I the terms and conditicns mention<br>at I have carefully read Governm<br>e that I shall not claim any benef                                                                            | Reset Preferences I<br>ponditions indicated therein<br>oned in the advertisement<br>ent Order No 252-HF of<br>t of any                                    |
| 2 TPS<br>Examination<br>Declaration<br>Declaration:- 1 MANDA<br>and undertake to abide<br>notification and the info<br>2012 dated 30.05.2012<br>qualification/category th<br>selection process or los            | Center<br>R VISHWANATH RANE hereby of<br>by the terms and conditions of th<br>irmation provided by me herein is<br>and assure that I am not barred<br>hat I have not specifically indicate<br>so of the job in the event of select | Examination Center * Select<br>declare that I have carefully read the Advertisement Notification for this advertisement for participating in the selection process. I fulfil all s true and correct to the best of my knowledge I further stipulate that I by the provisions of the said Government Order. I further undertakee ed in this online application form. Further, I am aware that I will be listion having been made, if the information provided by me is proved | this post and all the terms and co<br>I the terms and conditions mention<br>at I have carefully read Governm<br>e that I shall not claim any benefi<br>iable for appropriate penal action<br>I to be incorrect at any stage. | Reset Preferences i<br>ponditions indicated therein<br>oned in the advertisement<br>ent Order No 252-HF of<br>t of any<br>, disqualified from the         |
| 2 TPS<br>Examination<br>Declaration<br>Declaration:- 1 MANDA<br>and undertake to abide<br>notification and the info<br>2012 dated 30.05.2012<br>qualification/category th<br>selection process or los<br>Place * | Center<br>R VISHWANATH RANE hereby of<br>by the terms and conditions of th<br>rmation provided by me herein is<br>and assure that I am not barred<br>hat I have not specifically indicate<br>as of the job in the event of selec   | Examination Center * Select<br>declare that I have carefully read the Advertisement Notification for this advertisement for participating in the selection process. I fulfil all s true and correct to the best of my knowledge I further stipulate that I by the provisions of the said Government Order. I further undertakee ed in this online application form. Further, I am aware that I will be listion having been made, if the information provided by me is proved | this post and all the terms and co<br>I the terms and conditions mention<br>at I have carefully read Governm<br>e that I shall not claim any benefi<br>iable for appropriate penal action<br>to be incorrect at any stage.   | Preferences<br>conditions indicated therein<br>oned in the advertisement<br>ent Order No 252-HF of<br>t of any<br>, disqualified from the<br>Seumite Fath |

• After application submission, candidate has to pay application fees in MyApplication.

•On click of **Submit** button and Successful application submission, it will display message with Transaction Id as highlighted below. Click on **OK** to proceed Further.

| OEC                                                                                                    |                                                                                                    | 214                                                                                                    |                                                                                                    |                                                                                 |
|----------------------------------------------------------------------------------------------------|----------------------------------------------------------------------------------------------------|----------------------------------------------------------------------------------------------------|----------------------------------------------------------------------------------------------------|---------------------------------------------------------------------------------|
| You have su<br>(General) a<br>Preven                                                                                                    | uccessfully submitted your application for t<br>nd your Transaction Id is : 18000000600<br>t this page from creating additional dialog                                                                       | the post Lecturer – Hindi Spec<br>0700000055, Do you want to p<br>s                                                                                  | ial Subordinate Education Services Examination 2017<br>proceed for making payment to finally apply for the post?                                                                                          | 25/06/2018                                                                      |
| Preferred Ex                                                                                                    | amination Center Choices                                                                                                    |                                                                                                    | Date of Applying NOC.                                                                                                    | 23/00/2020                                                                      |
| Preferred Ex                                                                                                    | amination Center Choice 1 * Almota                                                                                                    | ~                                                                                                    | Preferred Examination Center Choice 2 * Haldwani (Na                                                                                                    | ainital)                                                                        |
|                                                                                                    |                                                                                                    |                                                                                                    |                                                                                                    |                                                                                 |
| Declaration                                                                                                    |                                                                                                    |                                                                                                    | ntioned in the advertisement and the above mentioned information in this                                                                                                    | application form. I accept and com                                              |
| Declaration<br>ederation - I TEST TES<br>ose requirements<br>ilso declare that all the<br>ry facts are hidden by r<br>m / am not a regular e             | TEST hereby declare that I have carefully re<br>details / information given in this application for<br>re, then my candidature should be canceled. If<br>mployee of State Government / Government of         | arm is true and correct and I have n<br>such situation comes to light after<br>India and I have informed the con                                     | ot hidden any facts in these particulars / information. If any details / information the appointment, then my services should be terminated. spetent authority about sending my application, on (Dete)    | ation is found to be false or income<br>or providing No Objection Certificat    |
| Declaration<br>eclaration - I TEST TEST<br>tose requirements<br>also declare that all the<br>hy facts are hidden by n<br>am / am not a regular a<br>face | TEST hereby declare that I have carefully re<br>details / Information given in this application for<br>re, then my candidature should be canceled. If<br>mployee of State Government / Government of<br>dsdf | and an the engloring conducts me<br>who is true and correct and I have n<br>such situation comes to light after<br>India and I have informed the con | ot hidden any facts in these particulars / information. If any details / information the appointment, then my services should be terminated.<br>Ipetent authority about sending my application, on (Date) | ation is found to be false or incorrect<br>or providing No Objection Certificat |

# Output Application submission process gets completed after successful fees payment

 After successful Application submission, candidate should go to My Application as shown below. Click on My Application button.

| # Home                 | Steps of Application Submission                                                                                                    |
|------------------------|----------------------------------------------------------------------------------------------------|
| A My Profile           | Application Submission Process                                                                                                    |
| Profile Creation       | There are THREE stages of application submission.                                                                                                    |
| » View & Print Profile | 2.Step 2 : Application Submission 3.Step 3 : Fees Payment through My Application section                                                                                                    |
| Online Application     | Detail Steps                                                                                                    |
| & My Application       | If you are new user, create user name and password for log in into Application Link.     O After log in into Application Link, enter your complete profile. Keep ready Scanned copy of your Images must be in jpg format and size of                                                           |
| () Help                | image must not exceed 50 kb.                                                                                                    |
|                        | Data available in your profile will be automatically displayed in your application form. Fill remaining information in application and submit.                                                                                                    |
|                        | After submitting application, Click on "My Application" link.Click on Type of recruitment link at the left side on page(Direct<br>recruitment/Competitive/Departmental).Select the advertisement for which you had applied from drop down list.It will display submitted<br>application below. |
|                        | Click on "Pay Now" link given infront of application. It will show "Online payment" options.                                                                                                    |

•

• My Application: Click on drop down list select Year & Post Name of Examination for which candidate want to pay the fees.

| $\leftarrow \rightarrow C$ ( A Not secure | https://tpsconline.in/Application/MyApplications                                                                                                    | २ 🕁 🖯 :                                  |
|-------------------------------------------|----------------------------------------------------------------------------------------------------|------------------------------------------|
|                                           | Welcome testaniket   Log Out   Change Password   Home   A++ A+ A A- A- A A                                                                                            | Your Machine IP Address IP1:125.99.39.37 |
| भागा<br>सत्यमेव जपते                      | Tripura Public Service Commission Online Application Portal Sessi                                                                                                    | ion Expires in Minutes Seconds           |
| Home                                      | Direct Recruitment                                                                                                    |                                          |
| My Profile                                | Please Select Year                                                                                                    |                                          |
| Profile Creation                          |                                                                                                    |                                          |
| View & Print Profile                      | View Application                                                                                                    |                                          |
| Online Application                        | Application ID Examination Name                                                                                                    | Status Remark                            |
| My Application                            | I80000008011700000605 02/2019 - Tripura Civil Service Grade-II Tripura Police Service Grade- II Group-A Gazetted under GA P T Department Govt of Tripura (09/03/2019) | UnPaid Pay<br>Now                        |
| Help                                      | 180000008010700000001 01/2019 - L.D-Asstt. Cum Typist, Grade-VI of Tripura Secretariat Service, (Group-C, Non-Gazetted), Govt. of Tripura (01/02/2019)                | UnPaid                                   |
|                                           |                                                                                                    |                                          |

•

On selection of Examination Type, all applied advertisement list will be displayed as below. To pay the fees, click on Pay Now button.

| $\rightarrow$ <b>G A</b> Not secure   | https://tpsconline.in/Application/MyApplications                                                                                                    | Q ☆ 🖯                                    |
|---------------------------------------|----------------------------------------------------------------------------------------------------|------------------------------------------|
|                                       | Welcome testaniket   Log Out   Change Password   Home   A++ A+ A A- A-                                                                                        | A A Your Machine IP Address IP1:125.99.3 |
| ्रि<br>स्टिप्सेन उपते                 | Tripura Public Service Commission<br>Online Application Portal                                                                                                | Session Expires in Minutes Sec           |
| lome                                  | Direct Recruitment                                                                                                    |                                          |
| y Profile                             | Please Select Year<br>2019 ▼                                                                                                    |                                          |
| Profile Creation View & Print Profile | View Application                                                                                                    |                                          |
| nline Application                     | Application ID Examination Name                                                                                                    | Status Remark                            |
| ly Application                        | I80000008011700000605 02/2019 - Tripura Civil Service Grade-II Tripura Police Service Grade- II Group-A Gazetted under GA P T Department Govt of (09/03/2019) | of Tripura UnPaid Pay<br>Now             |
| elp                                   | 180000008010700000001 01/2019 - L.D-Asstt. Cum Typist, Grade-VI of Tripura Secretariat Service, (Group-C, Non-Gazetted), Govt. of Tripura (01/02/2            | 2019) UnPaid                             |
|                                       |                                                                                                    |                                          |

• On click of **Pay Now**, it will ask to select Mode of Payment, Candidate can pay fees using two options:

#### Online Payment

| $\leftarrow \rightarrow \mathbf{C}$ <b>A</b> Not secure | https://tpsconline.in/Application/MyApplications                                                                                                    |                                | Q                      | ☆ \varTheta :            |
|---------------------------------------------------------|----------------------------------------------------------------------------------------------------|--------------------------------|------------------------|--------------------------|
|                                                         | Welcome testaniket   Log Out   Change Password   Home   A++ A+                                                                                       | A A- A- A A                    | Your Machine IP Addres | S                        |
| भूमिक<br>सत्यमेव जयते                                   | Tripura Public Service Commission                                                                                                    | Sess                           | ion Expires ir         | 15 22<br>Minutes Seconds |
| Home                                                    | Direct Recruitment                                                                                                    |                                |                        |                          |
| My Profile                                              | Please Select Year                                                                                                    |                                |                        |                          |
| Profile Creation                                        | Pay Now                                                                                                    |                                |                        |                          |
| View & Print Profile                                    | View Application                                                                                                    |                                |                        |                          |
|                                                         | Application I                                                                                                    | _                              | Status Remark          |                          |
|                                                         | ✓ 1800000080                                                                                                    | tent Govt of Tripura           | UnPaid                 | Pay<br>Now               |
|                                                         | 1800000080                                                                                                    | ıra (01/02/2019)               | UnPaid                 |                          |
|                                                         |                                                                                                    |                                |                        |                          |
| Discl                                                   | aimer . The content available on the Portal is taken from different sources and Covernment Denartment/Organisations and they may be contacted for fu | urther information and suggest | ions                   |                          |

For Online Payment follow the following procedure:

**Online Payment:** If candidate selects Online Payment mode then system will redirect candidate to Payment Gateway for Online Payment Process.

| <ul> <li></li></ul>                                                                                                    | C Mot secure https://tpsconline.in/Application/MyApplication                                                                                                    |
|----------------------------------------------------------------------------------------------------|----------------------------------------------------------------------------------------------------|
| Welcome testaniket Log Out Change Password Home A A A A A A A A A A A A A A A A A A A                                                                                                    | Velcome testaniket   Cog Out   Change Password   Home   A++ A A A     Image: Change Password   Home   A++ A A A     Image: Change Password   Home   A++ A A A A     Image: Change Password   Home   A++ A A A A     Image: Change Password   Home   A++ A A A A A     Image: Change Password   Home                                                                                                    |
| Profile Creation   Vew & Print Profile   Duline Application     Application                                                                                                    | Tripura Public Service Commission   Online Application Portal   Session Expires in   Session Expires in                                                                                                    |
| Home   My Profile   Profile Creation   View & Print Profile   Online Application     Application     Status     Remark                                                                                                    | reation Direct Recruitment                                                                                                    |
| My Profile Profile Creation View & Print Profile Online Payment Online Application Application Application Application Application Remark                                                                                                    | reation View Application                                                                                                    |
| Profile Creation       View & Print Profile     View Application       Online Application     Application I                                                                                                    | reation View Application                                                                                                    |
| View & Print Profile Online Payment Online Payment                                                                                                    | View Application                                                                                                    |
| Online Application I Status Remark                                                                                                    | Print Profile                                                                                                    |
|                                                                                                    | Cation Application I                                                                                                    |
| My Application 1800000080 Construction Construction Const | on 1800000080 Contribution Contribution Cont |
| Help 1800000080 UnPaid                                                                                                    | Image: 1800000080     UnPaid                                                                                                    |

Select Payment Gateway to proceed the Online Payment Process.

| Choose Payment      | Options                                                                                                    |              |
|---------------------|----------------------------------------------------------------------------------------------------|--------------|
| Debit / Credit Card |                                                                                                    | 🚾 😂 😂 RuPay) |
| ficici Bank         | Debit Card - (Below INR 2000/-) - 0.75% Processing Fee,<br>(Above INR 2000/-) - 1.00% Processing Fee<br>Credit Card - 1.05% Processing Fee |              |

You can process payment through Net Banking, Debit Card, Credit Card.

For Net Banking -select Net Banking Option as shown below:

| ©eazypay                     |                                                                                                    | Home   About Us   FAQs                                                                                                    | Contact Us |
|------------------------------|----------------------------------------------------------------------------------------------------|----------------------------------------------------------------------------------------------------|------------|
| <b>eazypay</b> ≻ Make Paymen | nts > Search by Institution Name > View Bills                                                                                              | Search, Vie<br>Pay bills and invoices from any bank a                                                                                                    | w & Pay    |
| Select Pa                    | ayment Mode                                                                                                    | search view                                                                                                    | PAY        |
|                              | Transaction ID:                                                                                                    | 17082211677123                                                                                                    |            |
| Net Bankin                   | ng Merchant Name                                                                                                    | SI INNOVATIVE TECHNOLOGIES PRIVATE LTD                                                                                                    |            |
| Debit Card                   | Amount                                                                                                    | Rs.1.00                                                                                                    |            |
| Credit Care                  | d Convenience Fee                                                                                                    | Rs. 0.02                                                                                                    |            |
|                              | GST                                                                                                    | Rs. 0.00                                                                                                    |            |
|                              | Total Bill Amount                                                                                                    | Rs. 1.02                                                                                                    |            |
|                              | ICICI Bank (Ret<br>                                                                                                    | all) Other Bank Proceed Now                                                                                                    |            |
|                              | Notes:<br>Please check the bill<br>Selecting of Net Ban<br>You need to be regis<br>option.<br>For any refund /clain<br>Post successful pay | displayed for accuracy prior to proceeding with payment.<br>King will disable other modes of payment.<br>tered with your bank for net banking facility prior to choosing Net Banking as<br>n, please contact your Merchant.<br>ment, you can generate e-receipt and keep for future reference. |            |
|                              |                                                                                                    | Brought to you by Picica                                                                                                    | Bank       |

#### After Processing Enter User ID and Password then click on log in button as shownbelow

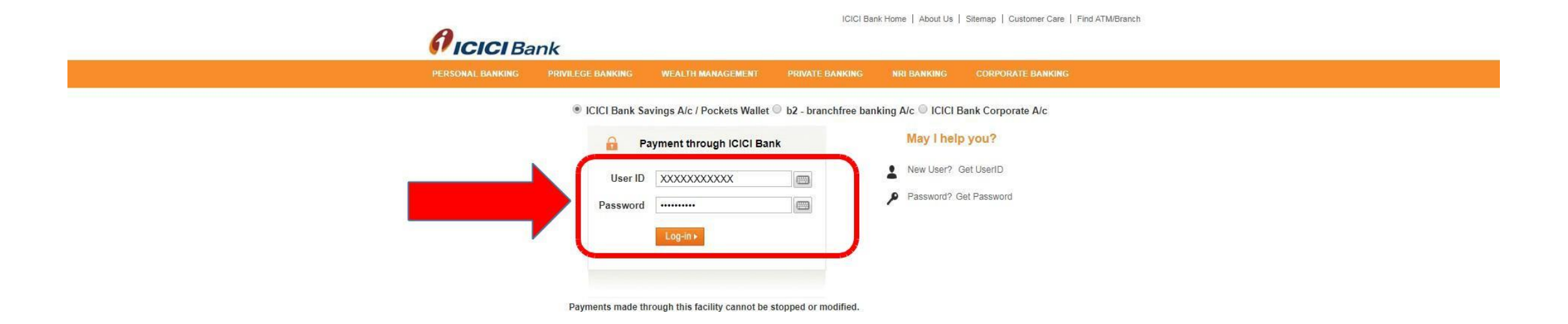

For Debit Card Payment - select Debit Card Option then enter card number and pin number as shown below :

| eazypay                                                                                                    | Home   About Us                                                                                                    |
|----------------------------------------------------------------------------------------------------|----------------------------------------------------------------------------------------------------|
| azypay > Make Payments > Search by Institution Name > Vie                                                                                                    | w Bills Pay bills and invoices from an                                                                                                    |
| Select Payment Mode                                                                                                    | SEARCH VIEW                                                                                                    |
| Net Banking Transaction                                                                                                    | D: 17082211677123                                                                                                    |
| Merchant Na                                                                                                    | me SI INNOVATIVE TECHNOLOGIES PRIVATE LTD                                                                                                    |
| Amount                                                                                                    | Rs.1.00                                                                                                    |
| Credit Card Convenience                                                                                                    | Fee Rs. 0.00                                                                                                    |
| GST                                                                                                    | Rs. 0.00                                                                                                    |
| Total Bill Am                                                                                                    | ount Rs. 1.00                                                                                                    |
|                                                                                                    | Bank Debit Card details                                                                                                    |
| Proceed<br>Proceed<br>Pr | Now<br>d details are secured via 128 Bit encryption<br>gn<br>eck the details of bill displayed prior to proceeding with payment.<br>ect Debit Cards as payment option, other modes of payment will be disabled,<br>ich bane wild obtit and write with were to ensume the bane bits mode |

For Credit Card Payment – select credit Card Option then Click on Proceed Now button as shown below After the Payment there appears an Receipt

| eazypay > Make Payments > Search | by Institution Name ≻ View Bills                                                                                           | Search, Vie<br>Pay bills and invoices from any bank a                                                                                                    |
|----------------------------------|----------------------------------------------------------------------------------------------------|----------------------------------------------------------------------------------------------------|
| Select Paymen                    | nt Mode                                                                                                    | SEARCH VIEW                                                                                                    |
| Net Banking                      | Transaction ID:                                                                                                    | 17082211677123                                                                                                    |
| Dobit Card                       | Merchant Name                                                                                                    | SI INNOVATIVE TECHNOLOGIES PRIVATE LTD                                                                                                    |
| Debit Cald                       | Amount                                                                                                    | Rs.1.00                                                                                                    |
| Credit Card                      | Convenience Fee                                                                                                    | Rs. 0.02                                                                                                    |
|                                  | GST                                                                                                    | Rs. 0.00                                                                                                    |
|                                  | Total Bill Amount                                                                                                    | Rs. 1.02                                                                                                    |
| -                                | All Bank Credit     Proceed Now     Notes:     All details shown on s     payment to Merchant /     If you select Credit A | Cards<br>Cards<br>creen will be deemed as verified by you for its accuracy prior to register for the<br>Institution.<br>ds as payment option, other modes of payment will be disabled. |

Brought to you by ficici Bank

- After successful payment, Payment status of Examination will get change to Paid.
- Status Paid indicates the Completion of Application Submission process

|   | Application ID         | Examination Name                  | Status | Remark |  |
|---|------------------------|-----------------------------------|--------|--------|--|
| 0 | 1700000009000700000016 | 02/2017/40 - Teacher (21/08/2017) | Paid   |        |  |

# Use of My Account

• My Application options:

View Application, Receipt, Cancel Application, Select Centre, Hall Ticket, Result, Interview, Post Preferences.

• Select Examination and click on above button to view.

| and Home               | Direct Recruitment       | t                                                                                                    |        |        |         |
|------------------------|--------------------------|----------------------------------------------------------------------------------------------------|--------|--------|---------|
| 🛓 My Profile           | Please Select Year       | Select Post Name<br>A-1/S-1/2018/01 Lecturer - Hindi Special Subordinate Education Services Examination 2017 (General) |        |        |         |
| » Profile Creation     | 2010                     | A 1/3 1/2010/01 Eccluler - Hindi Special Subordinate Education Scivices Examination 2017 (Scienary                     |        |        |         |
| > View & Print Profile | View Application Receipt | Cancel Application Select Centre Hall Ticket Result Interview Post Preferences                                         |        |        |         |
| Online Application     | Application ID           | Examination Name                                                                                                    | Status | Remark |         |
| & My Application       | 1800 0000060007000 00005 | A-1/S-1/2018/01 - Lecturer - Hindi Special Subordinate Education Services Examination 2017 (General) (15/05/2018)      | UnPaid | 12     | Pay Now |
| 0 Help                 |                          |                                                                                                    |        |        |         |
|                        |                          |                                                                                                    |        |        |         |
|                        |                          |                                                                                                    |        |        |         |
|                        |                          |                                                                                                    |        |        |         |
|                        |                          |                                                                                                    |        |        |         |

# **Cancel Application**

- Login into system with Registered User Name and Password. Go to "My Application" link
- Select the Year and Postname.
- Select Examination and click on Cancel Application.

| # Home                 | Direct Recruitme         | nt                                                                                                    |        |        |         |
|------------------------|--------------------------|----------------------------------------------------------------------------------------------------|--------|--------|---------|
| A My Profile           | Please Select Year       | Select Post Name                                                                                                    |        |        |         |
| Profile Creation       | 2016                     | A-1/5-1/2018/01 Lecturer - Hindi Special Subordinate Education Services Examination 2017 (General)                   |        |        |         |
| > View & Print Profile | View Application Receipt | Cancel Application Select Centre Hall Ticket Result Interview Post Preferences                                       |        |        |         |
| Online Application     | Application ID           | Examination Name                                                                                                    | Status | Remark |         |
| & My Application       | 1800000060007000000      | 05 A-1/S-1/2018/01 - Lecturer - Hindi Special Subordinate Education Services Examination 2017 (General) (15/05/2018) | UnPaid |        | Pay Now |
| 1 Help                 |                          |                                                                                                    |        |        |         |
|                        |                          |                                                                                                    |        |        |         |
|                        |                          |                                                                                                    |        |        |         |
|                        |                          |                                                                                                    |        |        |         |

# Rules to Cancel Application

- Candidate can cancel His / Her application after successful submission of Application (including fees).
- Application can be cancelled on Internet at this website till last date of Application submission.
- No refund in Application cancellation.

# Thank you and All the Best!!!!